# Postup pro podání žádosti o poskytnutí peněžních prostředků z rozpočtu SMO

Program na podporu vzdělávání a talentmanagementu na rok 2026

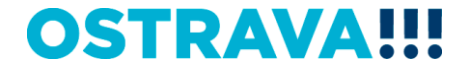

## Na <u>www.ostrava.cz</u> naleznete v záložce "ÚŘAD" - odkaz "Dotace" <sup>~</sup>

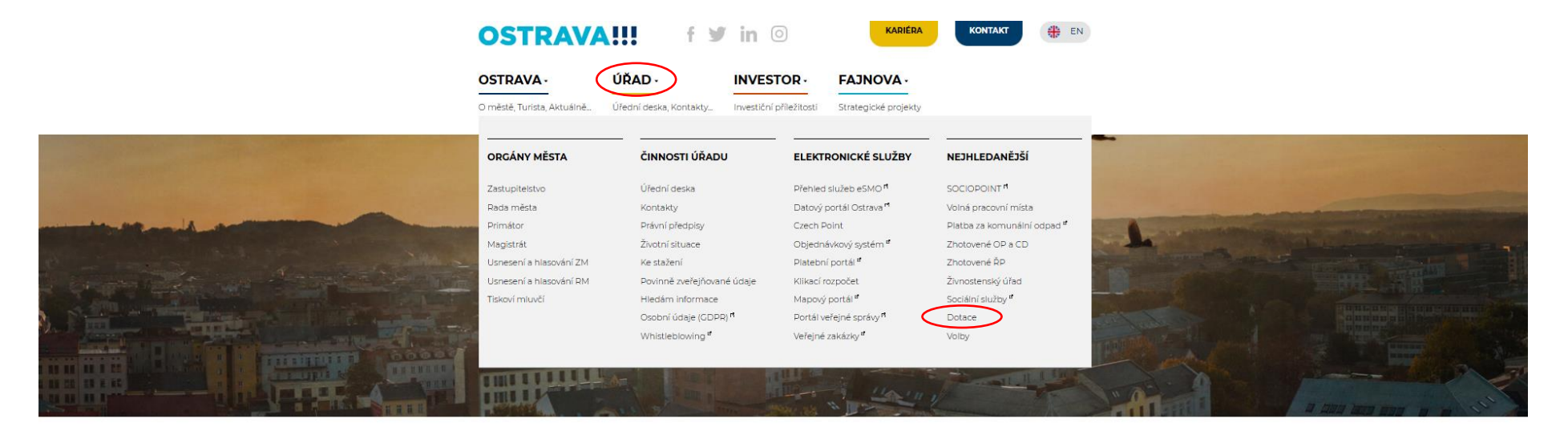

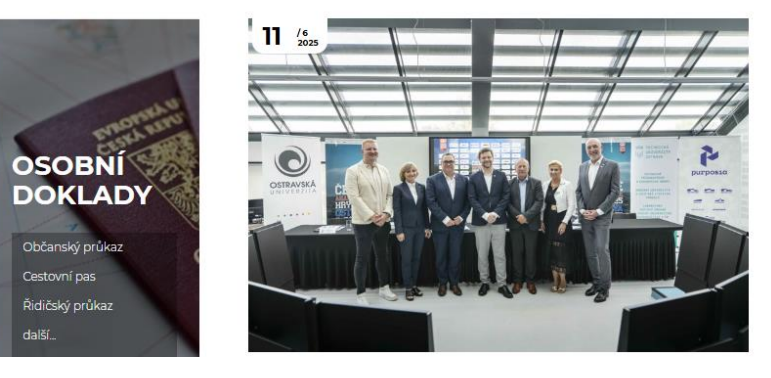

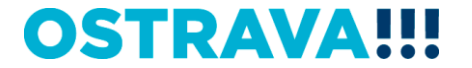

### Vyberete oblast

VZDĚLÁVÁNÍ

SOCIÁLNÍ SLUŽBY, ZDRAVOTNICTVÍ, PREVENCE, VOLNÝ ČAS A RODINNÁ POLITIKA

Hledej

KANALIZACE

ENERGIE

ARCHÍV DOTACÍ

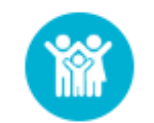

### **KULTURA**

Výběrová řízení na poskytnutí peněžních prostředků z rozpočtu statutárního města Ostravy v oblastech podpory kultury, které jsou spravovány odborem kultury Magistrátu města Ostravy.

## 

### VEŘEJNÝ PROSTOR A PAMÁTKY

Dotační programy spravované odborem územního plánování a stavebního řádu z rozpočtu statutárního města Ostravy.

Vyhledávání

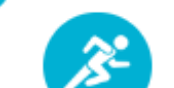

#### SPORT

Výběrová řízení na poskytnutí peněžních prostředků z rozpočtu statutárního města Ostravy v oblasti sportu.

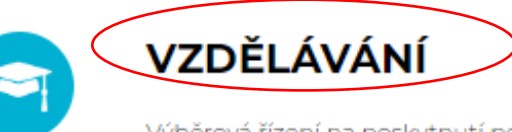

Výběrová řízení na poskytnutí peněžních prostředků z rozpočtu statutárního města

Ostravy v oblasti školství.

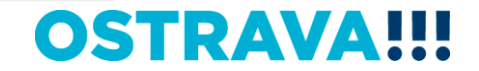

## Vyberete "aktuální výběrové řízení"

CIZOJAZYČNÁ VÝUKA

KARIÉROVÉ PORADENSTVÍ

VZDĚLÁVÁNÍ A TALENTMANAGEMENT

SOCIÁLNÍ SLUŽBY, ZDRAVOTNICTVÍ, PREVENCE, VOLNÝ ČAS A RODINNÁ POLITIKA

KANALIZACE

ENERGIE

ARCHÍV DOTACÍ

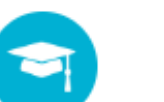

## ROZVOJ KVALITY ŠKOLSTVÍ

Seznam vyhlášených výzev na poskytnutí peněžních prostředků z rozpočtu statutárního města Ostravy v oblasti rozvoje kvality školství.

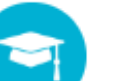

### **CIZOJAZYČNÁ VÝŲKA**

Seznam vyhlášených výzev na poskytnutí peněžních prostředků z rozpočtu statutárního města Ostravy v oblasti cizojazyčné výuky.

#### Vyhledávání

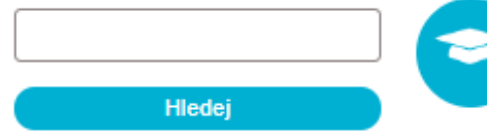

## KARIÉROVÉ PORADENSTVÍ

Seznam vyhlášených výzev na poskytnutí peněžních prostředků z rozpočtu statutárního města Ostravy v oblasti kariérového poradenství.

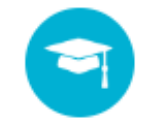

### VZDĚLÁVÁNÍ A TALENTMANAGEMENT

Seznam vyhlášených výzev na poskytnutí peněžních prostředků z rozpočtu statutárního

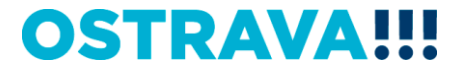

### Vyberete "aktuální program"

HLAVNÍ TÉMATA

AKTUÁLNÍ INFORMACE

ARCHÍV DOTACÍ

VÝSTAVBA, REKONSTRUKCE

INFORMACE PRO OBČANY. KTEŘÍ MAJÍ EVIDOVÁNU ADRESU TRVALÉHO POBYTU NA ADRESE SÍDLA OHLAŠOVNY

DOTACE

KULTURA

VEŘEJNÝ PROSTOR A PAMÁTKY

SPORT

VZDĚLÁVÁNÍ

ROZVOJ KVALITY ŠKOLSTVÍ

CIZOJAZYČNÁ VÝUKA

KARIÉROVÉ PORADENSTVÍ

VZDĚLÁVÁNÍ A TALENTMANAGEMENT

VZDĚLÁVÁNÍ A TALENTMANAGEMENT -VÝZVA

VZDĚLÁVÁNÍ A TALENTMANAGEMENT -PROGRAM

VZDĚLÁVÁNÍ A TALENTMANAGEMENT -PROGRAM

VYHLÁŠENÁ

VZDĚLÁVÁNÍ A TALENTMANAGEMENT -VÝZVA

## VZDĚLÁVÁNÍ A TALENTMANAGEMENT

Seznam vyhlášených výzev na poskytnutí peněžních prostředků z rozpočtu statutárního města Ostravy v oblasti vzdělávání a talentmanagementu.

| Hledání výzev:          |                                             |          |
|-------------------------|---------------------------------------------|----------|
| Rok vyhlášení:          |                                             |          |
| Oblast podpory:         | nezadáno 🗸                                  |          |
| Stav:                   | nerozhoduje                                 | ~        |
| Zobrazených<br>záznamů: | 20 V Filtrovat                              |          |
| Vyhledávání je od rok   | u 2025, starší záznamy jsou v archivu výzev |          |
|                         |                                             |          |
| VZDELA                  | ANI - VZDELAVANI A TALENTMANAGEMENT         | <b>•</b> |

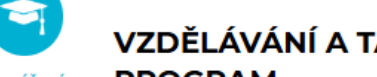

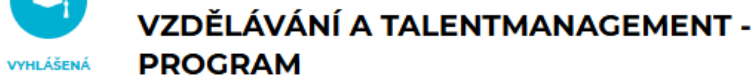

12.09.2025 - 26.09.2025

VZDĚLÁVÁNÍ - VZDĚLÁVÁNÍ A TALENTMANAGEMENT

VZDĚLÁVÁNÍ A TALENTMANAGEMENT - VÝZVA

12.09.2025 - 26.09.2025

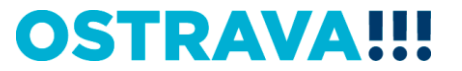

Na této stránce najdete všechny potřebné informace, týkající se dotačního řízení (program, formulář žádosti, odkaz na program 602XML Filler, odkaz na manuál k programu, kontaktní údaje pro metodickou a technickou podporu).

HLAVNÍ TÉMATA

AKTUÁLNÍ INFORMACE

ARCHÍV DOTACÍ

VÝSTAVBA, REKONSTRUKCE

NÁVOD PRO OBČANA: CO MÁM DĚLAT, KDYŽ SI MĚNÍM ADRESU TRVALÉHO POBYTU.

INFORMACE PRO OBČANY, KTEŘÍ MAJÍ EVIDOVÁNU ADRESU TRVALÉHO POBYTU NA ADRESE SÍDLA OHLAŠOVNY

DOTACE

KULTURA

VEŘEJNÝ PROSTOR A PAMÁTKY

SPORT

## VZDĚLÁVÁNÍ A TALENTMANAGEMENT - PROGRAM

## Informace pro žadatele

Statutární město Ostrava vyhlašuje na základě usnesení zastupitelstva města č. xxxx/ZM2226/xx ze dne 18.06.2025 výběrové řízení **"Programu na podporu vzdělávání a talentmanagementu na území statutárního města Ostravy na rok 2026"**.

#### Seminář pro žadatele

Dne 4.9.2025 od 10:00 hod. proběhne v prostorách Magistrátu města Ostravy, místnost č. 306, seminář k vyhlášeným výzvám a programům v oblasti vzdělávání a talentmanagement a v oblasti rozvoje kvality školství.

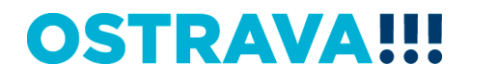

Pokud zpracováváte žádost prostřednictvím formuláře aplikace EvAgend poprvé, je potřeba nainstalovat program <u>602XML Filler</u>

# Informace pro příjemce

## Finanční vypořádání poskytnutého příspěvku

Postup finančního vypořádání Formulář finančního vypořádání Formulář závěrečné zprávy

Program 602 XML\_Filler - odkaz na stažení a nainstalování programu (klikněte zde) <sup>d</sup>

Manuál k programu 602 XML\_Filler (klikněte zde)

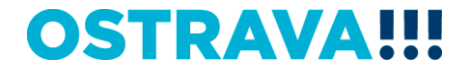

## Žádost o poskytnutí peněžních prostředků si uložíte ve svém počítači

| VZDĚLÁVÁNÍ A                                                        | Lhůty pro podání žádosti - Od                                        |
|---------------------------------------------------------------------|----------------------------------------------------------------------|
| TALENTMANAGEMENT -<br>PROGRAM                                       | Pátek 12.09.2025 00:01                                               |
| SOCIÁLNÍ SLUŽBY,<br>ZDRAVOTNICTVÍ, PREVENCE,<br>VOLNÝ ČAS A RODINNÁ | Lhůty pro podání žádosti - Do                                        |
| POLITIKA                                                            | Pátek 26.09.2025 23:59                                               |
| KANALIZACE                                                          |                                                                      |
| ENERGIE                                                             | Postup podání žádosti                                                |
| ARCHÍV DOTACÍ                                                       | (pro zobrazení postupu klikněte zde)                                 |
| PODNIKÁNÍ                                                           | Kontaktní informace                                                  |
|                                                                     | Mgr. Izabela Riessová 599 443 340 zabela.riessova@ostrava.cz         |
| Vyhledávání                                                         | Přílohy - formuláře ke stažení                                       |
|                                                                     | Žádost o poskytnutí dotace na podporu vzdělávání a talentmanagementu |
| Hledej                                                              | Čestné prohlášení k podpoře de minimis (povinná příloha k žádosti)   |

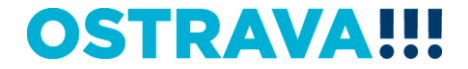

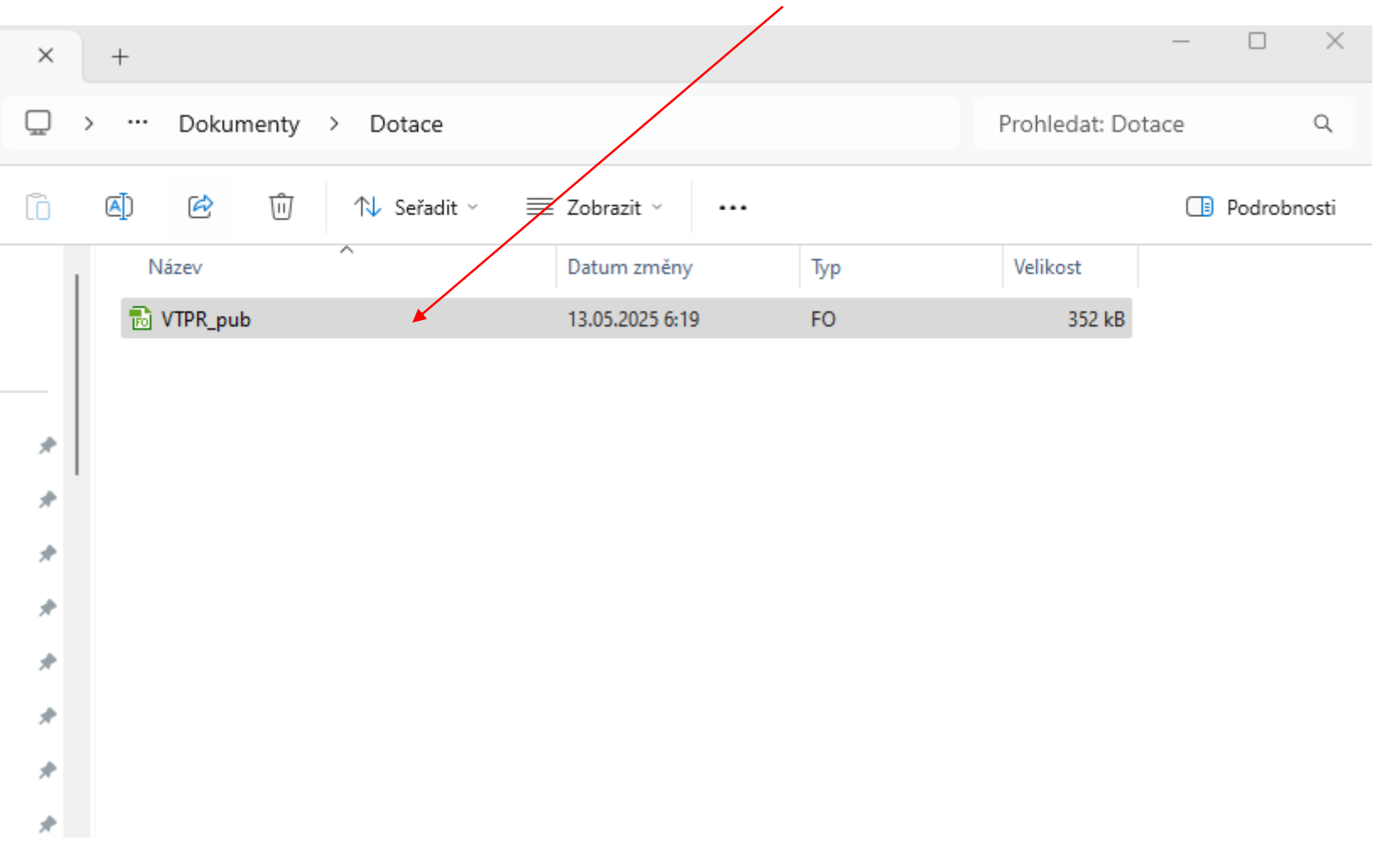

## Vyhledejte žádost v příslušném adresáři a po otevření začněte vyplňovat

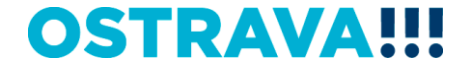

## V otevřeném formuláři žádosti je nutné vyplnit položky

### Žádost o poskytnutí peněžních prostředků z rozpočtu statutárního města Ostravy

#### Oblast vzdě ávání a talentmanagementu - program

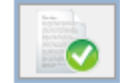

Provedení kontroly aktuální verze formuláře a termínu pro odeslání (tato akce může trvat několik sekund v závislosti na dostupnosti služby a kvalitě internetového připojení).

| Období (rok):   | 2026 |  |  |
|-----------------|------|--|--|
| Název projektu: | •    |  |  |
|                 |      |  |  |

|                     |                           |                      |                | Informa    | ce o :                   | žadate li             | i            |                                        |
|---------------------|---------------------------|----------------------|----------------|------------|--------------------------|-----------------------|--------------|----------------------------------------|
| Právní f            | orma žadatele:            | <b>P</b> rávnick     | á osoba        |            |                          |                       |              |                                        |
| IČO:                |                           | •                    |                |            |                          |                       | DIČ:         | CZ                                     |
| 1                   | VYHLEDA<br>na dostupnosti | T SUBJ<br>služby a l | EKT<br>kvalitě | V REG      | i <b>IST</b> I<br>/ého p | RU (tato<br>připojení | o akce<br>). | může trvat několik sekund v závislosti |
| Kategor             | ie žadatele:              |                      |                | *          |                          |                       |              |                                        |
| Název ža            | adatele :                 | [dle zřiz.           | listiny        | , stanov a | td - ú                   | olný a pi             | řesný n      | ázev]                                  |
| Předmět             | tčinnosti:                |                      |                |            |                          |                       |              |                                        |
| Činnost<br>základě: | provádína                 |                      |                |            |                          |                       |              |                                        |
| Plátce D            | PH:                       | Ne                   |                |            |                          |                       |              |                                        |
|                     |                           |                      |                |            |                          |                       |              |                                        |

|        | A dres a s ídla |            |   |
|--------|-----------------|------------|---|
| Ulice: |                 | č.p./č.o.: | / |
| O bec: |                 | PSČ:       |   |

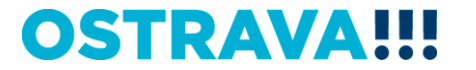

# V případě, že nebude povinná položka vyplněna nebo bude vyplněna v nesprávném formátu, systém vás na to upozorní

### Žádost o poskytnutí penéžních prostředků z rozpočtu statutárního města Ostravy

#### Oblast vzdělávání a talentmanagementu - program

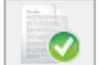

Provedení kontroly aktuální verze formuláře a term ínu pro odeslání (tato akce může trvat několik sekund v závislosti na dostupnosti služby a kvalitě internetového připojení).

|                 |      |   | / |  |  |
|-----------------|------|---|---|--|--|
| Období (rok):   | 2026 | / |   |  |  |
| Název projektu: |      |   |   |  |  |
|                 |      |   |   |  |  |

|                                | Informa                                        | ce o žadat                        | e li          | i            |     |                                       |
|--------------------------------|------------------------------------------------|-----------------------------------|---------------|--------------|-----|---------------------------------------|
| Právní forma žadatele:         | Právnická osoba                                |                                   |               |              |     |                                       |
| IČO:                           |                                                | 7                                 |               | DIČ:         | ¢2  | Z                                     |
| VYHLEDA<br>na dostupnosti      | T SUBJEKT V REG<br>služby a kvalitě internetov | i <b>ISTRU</b> (i<br>vého připoje | ta to<br>ení, | o akce<br>). | m i | iže trvat několik sekund v závislosti |
| Kategorie žadatele:            |                                                |                                   | ♦             |              |     |                                       |
| Název žadatele :               | [dle zřiz. listiny, stanov a                   | tð - úplný a                      | pì            | řesný na     | áze | v                                     |
| Předmět činnosti:              |                                                |                                   |               |              |     |                                       |
| Činnost provádí na<br>základě: |                                                |                                   |               |              |     | •                                     |
| Plátce D PH:                   | Ne                                             |                                   |               |              |     |                                       |

|        | A dres a s ídla |            |   |
|--------|-----------------|------------|---|
| Ulice: |                 | č.p./č.o.: | / |
| O bec: |                 | PSČ:       |   |

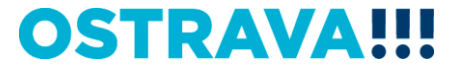

## Po zadání IČ se po stisknutí tlačítka automaticky doplní informace o žadateli

### Žádost o poskytnutí peněžních prostředků z rozpočtu statutárního města Ostravy

#### Oblast vzdělávání a talentmanagementu - program

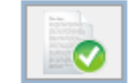

Provedení kontroly aktuální verze formuláře a term ínu pro odeslání (tato akce může trvat několik sekund v závislosti na dostupnosti služby a kvalitě internetového připojení).

| Období (rok):   | 2026 |  |
|-----------------|------|--|
| Název projektu: |      |  |

|                                | Informace o žadatel                                                   | i           |                                        |
|--------------------------------|-----------------------------------------------------------------------|-------------|----------------------------------------|
| Právní forma žadatele:         | Právnická osoba                                                       |             |                                        |
| lěo.                           | ×                                                                     | DIČ:        | CZ                                     |
| VYHLEDA<br>ha dostupnosti      | T SUBJEKT V REGISTRU (tat<br>služby a kvalitě internetového připojení | oakce<br>). | může trvat několik sekund v závislosti |
| Kategorie žadatele:            |                                                                       |             |                                        |
| Název žadatele :               | [dle zřiz. listiny, stanov atd - úplný a p                            | řesný n     | ázev]                                  |
| Předmět činnosti:              |                                                                       |             |                                        |
| Činnost provádí na<br>základě: |                                                                       |             |                                        |
| Plátce D PH:                   | Ne                                                                    |             |                                        |
|                                |                                                                       |             |                                        |

|        | A dres a s ídla |            |   |
|--------|-----------------|------------|---|
| Ulice: |                 | č.p./č.o.: | / |
| O bec: |                 | PSČ:       |   |

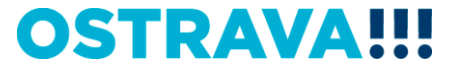

## Při vyplňování čísla účtu vybírejte kód banky z číselníku

| Funkce:                                                        |                                                                                                    |                                                                                                    |           |   |
|----------------------------------------------------------------|----------------------------------------------------------------------------------------------------|----------------------------------------------------------------------------------------------------|-----------|---|
| Telefonní číslo:                                               |                                                                                                    | Mobil:                                                                                                    |           |   |
| E mail:                                                        |                                                                                                    |                                                                                                    |           |   |
|                                                                |                                                                                                    |                                                                                                    |           | - |
|                                                                |                                                                                                    | Bankovni údaje                                                                                                    |           |   |
| Číslo účtu/kód banky:                                          |                                                                                                    |                                                                                                    |           |   |
| Prokešovo nám. 8, 72<br>1/4 www.ostrava.cz<br>posta@ostrava.cz | 0600 - N<br>30 O strave<br>30 O strave<br>2010 - F<br>2020 - N<br>2030 - C<br>2050 - C<br>2050 - C<br>2070 - T<br>2100 - F<br>2020 - F<br>2020 - F | ONETA Money Bank, a s.<br>ESKA NARODNI BANKA<br>eská spořitelna, a.s.<br>io banka, a.s.<br>IUFG Bank (Europe) N.V. Prague Branch<br>eskoslovenské úvěmí družstvo<br>itfin, spořitelní družstvo<br>RINITY BANK a.s.<br>ypotěcní banka, a.s.<br>eněžní dům, spořitelní družstvo |           |   |
|                                                                | 2240 - P<br>2250 - B<br>2260 - N<br>2275 - P<br>2600 - C<br>2700 - L<br>3030 - A                                                                   | oštová banka, a.s., pobočka Česká reput<br>anka CREDITAS a.s.<br>IEY spořitelní družstvo<br>odnikatelská družstevní záložna<br>řítbank Europe pic, organizační složka<br>nicredit Bank Czech Republic and Slovał<br>ir Bank a.s.                                              | kia, a.s. |   |
| přijmení:                                                      | 3050 - B<br>3060 - P                                                                                                    | NP Paribas Personal Finance SA, odstepr<br>KO BP S.A., Czech Branch                                                                                                    | ny zavod  |   |
| Fun kce/pracovní<br>zařazení:                                  | 3500 - II<br>4000 - E<br>4300 - Č                                                                                                    | NG Bank N.V.<br>xpobank CZ a.s.<br>jeskomoravská záruční a rozvojová banka                                                                                                    | a. a.s.   |   |
| Telefonní číslo:                                               | 5500 - F                                                                                                    | aiffeisenbank a.s.<br>a T BANKA a s                                                                                                    | -         |   |
| E-mail:                                                        | 6000 - P<br>6100 - E<br>6200 - C                                                                                                    | PF banka.s.<br>qua bank a.s.<br>OMMERZBANK Aktiengesellschaft, pobo                                                                                                    | čka Praha | _ |
| Období                                                         |                                                                                                    | Ponie                                                                                                    |           | - |
| + ×                                                            |                                                                                                    | горіз                                                                                                    |           |   |
|                                                                |                                                                                                    | Projektová část                                                                                                    |           |   |

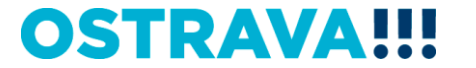

Vyplňte "harmonogram projektu" (zeleným plus přidáte položky, červeným křížkem položku smažete). Do období je možno psát veškeré znaky, vč. číslovek.

| Zp rac ovate l p ro je ktu   |  |        |  |  |  |  |  |
|------------------------------|--|--------|--|--|--|--|--|
| Titul, jméno a<br>přijmení:  |  |        |  |  |  |  |  |
| Funkce/pracovní<br>zařazení: |  |        |  |  |  |  |  |
| Telefonní číslo:             |  | Mobil: |  |  |  |  |  |
| E-mail:                      |  |        |  |  |  |  |  |
|                              |  |        |  |  |  |  |  |

| •   | Harmonogram projektu |       |  |  |  |  |  |  |  |
|-----|----------------------|-------|--|--|--|--|--|--|--|
|     | Období               | Popis |  |  |  |  |  |  |  |
| + × | ÷ 🗙                  |       |  |  |  |  |  |  |  |

| Projektová čás t                                                                             |  |  |  |  |  |  |
|----------------------------------------------------------------------------------------------|--|--|--|--|--|--|
| Účel použití peněžních<br>prostředků (popis projektu):                                       |  |  |  |  |  |  |
| O důvodnění žádosti - cíl<br>projektu: (slouží pro zpracování<br>materiálů pro orgány města) |  |  |  |  |  |  |
| Popis systematické práce s<br>nadanými a talentovanými<br>dětmi/žáky/studenty:               |  |  |  |  |  |  |
| Popis klíčových aktivit projektu:                                                            |  |  |  |  |  |  |
| Složení, charakteristika a<br>velikost cílové skupiny:                                       |  |  |  |  |  |  |

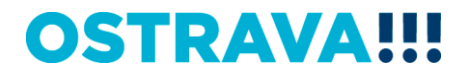

Vyplňte "Účel použití peněžních prostředků (popis projektu)" max. 5.000 znaků – zde vyplňte informace o projektu, podrobněji rozepište Vámi vybrané podporované oblasti, apod. (slouží k posouzení projektu po obsahové stránce a k následnému hodnocení projektu)

|                                                                                                    | Projektova | á část |     |  |
|----------------------------------------------------------------------------------------------------|------------|--------|-----|--|
|                                                                                                    | 10051      |        |     |  |
| Učel použití peněžních<br>prostředků (popis projektu):                                                        |            | •      |     |  |
| O dův odnění žádosti - cíl<br>projektu: (slouží pro zpracování<br>materiálů pro orgány města)                 |            |        |     |  |
| Popis systematické práce s<br>nadanými a talentovanými<br>dětmi/žáky/studenty:                                |            |        |     |  |
| Popis klíčových aktivit projektu:                                                                             |            |        |     |  |
| Složení, charakteristika a<br>velikost cílové skupiny:                                                        |            |        |     |  |
| Formulujte dosavadní<br>zkušenosti, popř. úspěchy<br>práce s talentovanými a<br>nadanými dětmi/žáky/studenty: |            |        |     |  |
| Charakteristika projektu:                                                                                     | -          |        |     |  |
| Realizační tým – popis týmu,<br>který se bude podílet na<br>realizaci projektu:                               |            |        |     |  |
| Místo realizace (adresa i<br>Iokalita):                                                                       |            |        |     |  |
| Koordinátor nadání:                                                                                           | Ne         |        |     |  |
| Doba dosažení účelu<br>(předpokládané období<br>realizace projektu):                                          | od:        |        | do: |  |
| Způ sob prezentace města:                                                                                     |            |        |     |  |

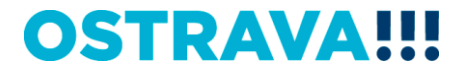

# Vyplňte odůvodnění žádosti – "cíl projektu" (max. 500 znaků) -> bude sloužit pro zpracování materiálů pro orgány města a slouží k hlavnímu shrnutí projektu

|                                                                                                    | -+  |                 |     |  |
|----------------------------------------------------------------------------------------------------|-----|-----------------|-----|--|
|                                                                                                    |     | Projektová část |     |  |
| Účel použití peněžních<br>prostředků (popis projektu):                                                        |     |                 |     |  |
| O důvodnění žádosti - cíl<br>projektu: (sloužípro zpracování<br>materiálů pro orgány města)                   |     |                 |     |  |
| Popis systematické práce s<br>nadanými a talentovanými<br>dětmi/žáky/studenty:                                |     |                 |     |  |
| Popis klíčových aktivit projektu:                                                                             |     |                 |     |  |
| Složení, charakteristika a<br>velikost cílové skupiny:                                                        |     |                 |     |  |
| Formulujte dosavadní<br>zkušenosti, popř. úspěchy<br>práce s talentovanými a<br>nadanými dětmi/žáky/studenty: |     |                 |     |  |
| Charakteristika projektu:                                                                                     | -   |                 |     |  |
| R ealizační tým – popis týmu,<br>který se bude podílet na<br>realizaci projektu:                              |     |                 |     |  |
| Místo realizace (adresa i<br>Iokalita):                                                                       |     |                 |     |  |
| Koordinátor nadání:                                                                                           | Ne  |                 |     |  |
| Doba dosažení účelu<br>(předpokládané období<br>realizace projektu):                                          | od: |                 | do: |  |
| Způ sob prezentace města:                                                                                     |     |                 |     |  |

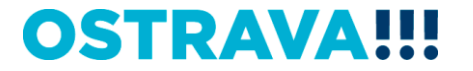

Vyplňte další povinné položky v žádosti (popis systematické práce – max. 1.800 znaků, popis klíč. aktivit – max. 1.800 znaků, složení, charakteristika a vel. cílové skupiny – max. 1.800 znaků, realizační tým – max. 1.800 znaků, místo realizace – max. 2.000 znaků)

|                                                                                                    | Projektová část |  |  |  |  |
|----------------------------------------------------------------------------------------------------|-----------------|--|--|--|--|
| Ú čel použití peněžních<br>prostředků (popis projektu):                                                       |                 |  |  |  |  |
| O dův odnění žádosti - cíl<br>projektu: (slouží pro zpracování<br>materiálů pro orgány města)                 |                 |  |  |  |  |
| Popis systematické práce s<br>nadanými a talentovanými<br>dětmi/žáky/studenty:                                |                 |  |  |  |  |
| Popis klíčových aktivit projektu:                                                                             |                 |  |  |  |  |
| Složení, charakteristika a<br>velikost cílové skupiny:                                                        |                 |  |  |  |  |
| Formulujte dosavadní<br>zkušenosti, popř. úspěchy<br>práce s talentovanými a<br>nadanými dětmi/žáky/studenty: |                 |  |  |  |  |
| Charakteristika projektu:                                                                                     | -               |  |  |  |  |
| R ealizační tým – popis týmu,<br>který se bude podílet na<br>realizaci projektu:                              |                 |  |  |  |  |
| Místo realizace (adresa i<br>Iokalita):                                                                       |                 |  |  |  |  |
| Koordinátor nadání:                                                                                           | Ne              |  |  |  |  |
| Doba dosažení účelu<br>(předpokládané období<br>realizace projektu):                                          | od: do:         |  |  |  |  |
| Způ sob prezentace města:                                                                                     |                 |  |  |  |  |

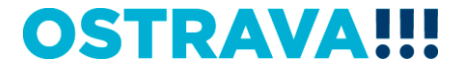

# Vyberte "charakteristiku projektu" – STARTOVACÍ PROJEKT X NAVAZUJÍCÍ PROJEKT (startovací projekt = projekt, který nebyl v minulosti podpořen v rámci talentmanagementu)

|                                                                                                    |     |                 | Projektová část      |     |   |
|----------------------------------------------------------------------------------------------------|-----|-----------------|----------------------|-----|---|
| Účel použití peněžních<br>prostředků (popis projektu):                                                        |     |                 |                      |     |   |
| O důvodnění žádosti - cíl<br>projektu: (sloužíprozpracování<br>materiálů pro orgány města)                    |     |                 |                      |     |   |
| Popis systematické práce s<br>nadanými a talentovanými<br>dětmi/žáky/studenty:                                |     |                 |                      |     |   |
| Popis klíčových aktivit projektu:                                                                             |     |                 |                      |     |   |
| Složení, charakteristika a<br>velikost cílové skupiny:                                                        |     |                 |                      |     |   |
| Formulujte dosavadní<br>zkušenosti, popř. úspěchy<br>práce s talentovanými a<br>nadanými dětmi/žáky/studenty: |     |                 |                      |     |   |
| Charakteristika projektu:                                                                                     |     |                 |                      |     | ~ |
| Realizační tým – popis týmu,<br>který se bude podílet na NAVAZUJÍC                                            |     | rovac<br>Zující | í projekt<br>projekt |     |   |
| Místo realizace (adresa i<br>lokalita):                                                                       |     |                 |                      |     |   |
| Koordinátor nadání:                                                                                           | Ne  |                 |                      |     |   |
| Doba dosažení účelu<br>(předpokládané období<br>realizace projektu):                                          | od: |                 |                      | do: |   |
| Způ sob prezentace města:                                                                                     |     |                 |                      |     |   |

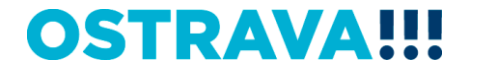

## Při výběru NAVAZUJÍCÍHO PROJEKTU je nutno vyplnit "Způsob rozšíření projektu, který byl podpořen v minulých letech" (max. 1.800 znaků)

|                                                                                                    | Projektová čás t |                |  |     |    |  |  |
|----------------------------------------------------------------------------------------------------|------------------|----------------|--|-----|----|--|--|
| Účel použití peněžních<br>prostředků (popis projektu):                                                        |                  |                |  |     |    |  |  |
| O důvodnění žádosti - cíl<br>projektu: (slouží pro zpracování<br>materiálů pro orgány města)                  |                  |                |  |     |    |  |  |
| Popis systematické práce s<br>nadanými a talentovanými<br>dětmi/žáky/studenty:                                |                  |                |  |     |    |  |  |
| Popis klíčových aktivit projektu:                                                                             |                  |                |  |     |    |  |  |
| Složení, charakteristika a<br>velikost cílové skupiny:                                                        |                  |                |  |     | /• |  |  |
| Formulujte dosavadní<br>zkušenosti, popř. úspěchy<br>práce s talentovanými a<br>nadanými dětmi/žáky/studenty: |                  |                |  |     |    |  |  |
| Charakteristika projektu:                                                                                     | NAVAZ            | ZUJÍCÍ PROJEKT |  |     | ~  |  |  |
| Způ sob rozšíření projektu, který<br>byl podpořen v minulých letech:                                          |                  |                |  |     | *  |  |  |
| Realizační tým – popis týmu,<br>který se bude podílet na<br>realizaci projektu:                               |                  |                |  |     |    |  |  |
| Místo realizace (adresa i<br>Iokalita):                                                                       |                  |                |  |     |    |  |  |
| Koordinátor nadání:                                                                                           | Ne               |                |  |     |    |  |  |
| Doba dosažení účelu<br>(předpokládané období<br>realizace projektu):                                          | od:              |                |  | do: |    |  |  |
| Způ sob prezentace města:                                                                                     |                  |                |  |     |    |  |  |

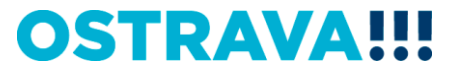

## Nezapomeňte vybrat, zda máte na zřízenou pozici koordinátora nadání

|                                                                                                    | Projektová čás t   |
|----------------------------------------------------------------------------------------------------|--------------------|
| Účel použití peněžních<br>prostředků (popis projektu):                                                        |                    |
| O důvodnění žádosti - cíl<br>projektu: (sloužípro zpracování<br>materiálů pro orgány města)                   |                    |
| Popis systematické práce s<br>nadanými a talentovanými<br>dětmi/žáky/studenty:                                |                    |
| Popis klíčových aktivit projektu:                                                                             |                    |
| Složení, charakteristika a<br>velikost cílové skupiny:                                                        |                    |
| Formulujte dosavadní<br>zkušenosti, popř. úspěchy<br>práce s talentovanými a<br>nadanými dětmi/žáky/studenty: |                    |
| Charakteristika projektu:                                                                                     | NAVAZUJÍCÍ PROJEKT |
| Způ sob rozšíření projektu, který<br>byl podpořen v minulých letech:                                          |                    |
| Realizační tým – popis týmu,<br>který se bude podílet na<br>realizaci projektu:                               |                    |
| Místo realizace (adresa i<br>Iokalita):                                                                       |                    |
| Koordinátor nadání:                                                                                           | Ano 🖌 🗸            |
| Počet koordinátorů nadání:                                                                                    | Ano                |
| Úvazek/úvazky koordinátorů<br>nadání:                                                                         |                    |
| Doba dosažení účelu<br>(předpokládané období<br>realizace projektu):                                          | od: do:            |
| Způ sob prezentace města:                                                                                     |                    |

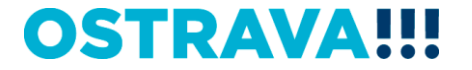

## Pří výběru ANO je potřeba doplnit **"počet koordinátorů nadání" (vyplňte číslo) a "úvazek/úvazky** koordinátorů nadání"

|                                                                                                    |   |     | Projektová část |   |
|----------------------------------------------------------------------------------------------------|---|-----|-----------------|---|
| Účel použití peněžních<br>prostředků (popis projektu):                                                        |   |     |                 |   |
| O důvodnění žádosti - cíl<br>projektu: (slouží pro zpracování<br>materiálů pro orgány města)                  |   |     |                 |   |
| Popis systematické práce s<br>nadanými a talentovanými<br>dětmi/žáky/studenty:                                |   |     |                 |   |
| Popis klíčových aktivit projektu:                                                                             |   |     |                 |   |
| Složení, charakteristika a<br>velikost cílové skupiny:                                                        |   |     |                 |   |
| Formulujte dosavadní<br>zkušenosti, popř. úspěchy<br>práce s talentovanými a<br>nadanými dětmi/žáky/studenty: |   |     |                 |   |
| Charakteristika projektu:                                                                                     | N | AVA | AZUJÍCÍ PROJEKT |   |
| Způ sob rozšíření projektu, který<br>byl podpořen v minulých letech:                                          |   |     |                 |   |
| Realizační tým – popis týmu,<br>který se bude podílet na<br>realizaci projektu:                               |   |     |                 | / |
| Místo realizace (adresa i<br>Iokalita):                                                                       |   |     |                 |   |
| Koordinátor nadání:                                                                                           | A | no  |                 |   |
| Počet koordinátorů nadání:                                                                                    |   | •   |                 |   |
| Úvazek/úvazky koordinátorů<br>nadání:                                                                         |   |     | ₩               |   |
| Doba dosažení účelu<br>(předpokládané období<br>realizace projektu):                                          | ( | od: | do:             |   |
| Způ sob prezentace města:                                                                                     |   |     |                 |   |
|                                                                                                    | _ | _   |                 |   |

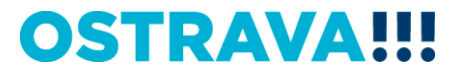

## Dobu dosažení účelu vkládejte přes kalendář (od 1.1.2026 do 31.12.2026)

|                                                                                                    |         | Projektová část                                                          |
|----------------------------------------------------------------------------------------------------|---------|--------------------------------------------------------------------------|
| Účel použití peněžních<br>prostředků (popis projektu):                                                        |         |                                                                          |
| O důvod nění žádosti - cíl<br>projektu: (sloužípro zpracování<br>materiálů pro orgány města)                  |         |                                                                          |
| Popis systematické práce s<br>nadanými a talentovanými<br>dětmi/žáky/studenty:                                |         |                                                                          |
| Popisklíčových aktivit projektu:                                                                              |         |                                                                          |
| Složení, charakteristika a<br>velikost cílové skupiny:                                                        |         |                                                                          |
| Formulujte dosavadní<br>zkušenosti, popř. úspěchy<br>práce s talentovanými a<br>nadanými dětmi/žáky/studenty: |         |                                                                          |
| Charakteristika projektu:                                                                                     | -       |                                                                          |
| Realizační tým – popis týmu,<br>který se bude podílet na<br>realizaci projektu:                               |         |                                                                          |
| Místo realizace (adresa i<br>Iokalita):                                                                       |         |                                                                          |
| Koordinátor nadání:                                                                                           | Ne      |                                                                          |
| Doba dosažení účelu<br>(předpokládané období<br>realizace projektu):                                          | od:     | do:                                                                      |
| Způ sob prezentace města:                                                                                     |         | poút st čt pá sone                                                       |
| Datum realizace projektu mus                                                                                  | í být v |                                                                          |
| Datum začátku realizace proje                                                                                 | ktu mi  | 12 13 14 15 16 17 18 é datum realizace projektu.<br>19 20 21 22 23 24 25 |
| Vyberte charakteristiku projektu:                                                                             |         | 26 27 28 29 30 31 1                                                      |
| startovací projekt = nový typ j                                                                               | orojekt | t Dnes: 16.06.2025 pd pořen                                              |
| navazující projekt = projekt, k                                                                               | terý by | (h <del>jiz pouporen bez omeuu</del> na období, v kterém byl             |

podpořen

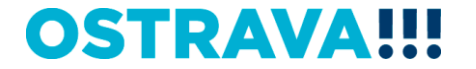

V rámci jednoho projektu je možné zahrnout až 9 podporovaných oblastí – oblast podpory, cílová skupina, nákladový rozpočet a stručný popis konkrétní činnosti se uvede v "Sumarizaci podporovaných oblastí" – (řádky můžete přidávat pomocí zeleného plus nebo odebírat červeným křížkem)

|        | Sumarizace podporovaných oblastí                       |                   |                    |                    |                                               |  |  |  |  |
|--------|--------------------------------------------------------|-------------------|--------------------|--------------------|-----------------------------------------------|--|--|--|--|
|        | Podporovaná oblast                                     | Cílová<br>skupina | Počet<br>účastníků | Celkové<br>náklady | Požadovaná<br>výše<br>peněžních<br>prostředků |  |  |  |  |
|        |                                                        | Stručný popis (   | činnosti           |                    |                                               |  |  |  |  |
| + 🗙    | koordinátoři nadání                                    | jiná              |                    |                    |                                               |  |  |  |  |
|        |                                                        |                   |                    |                    |                                               |  |  |  |  |
| + ×    | podpora nadaných a talentovaných<br>dětí/žáků/studentů | žáci ZŠ           |                    |                    |                                               |  |  |  |  |
|        |                                                        |                   |                    |                    |                                               |  |  |  |  |
| + ×    | talentcentra                                           | žáci S Š          |                    |                    |                                               |  |  |  |  |
|        |                                                        |                   |                    |                    |                                               |  |  |  |  |
| + ×    | vzdělávací obory a programy                            | žáci SŠ           |                    |                    |                                               |  |  |  |  |
|        |                                                        | _                 |                    |                    |                                               |  |  |  |  |
| + 🗙    | studijni programy                                      | studenti VŠ       |                    |                    |                                               |  |  |  |  |
|        |                                                        |                   |                    |                    |                                               |  |  |  |  |
| + ×    | soutěže                                                | děti MŠ           |                    |                    |                                               |  |  |  |  |
|        |                                                        |                   |                    |                    |                                               |  |  |  |  |
| + 🗙    | středoškolské odborné činnosti                         | žáci ZŠ           |                    |                    |                                               |  |  |  |  |
|        |                                                        |                   |                    |                    |                                               |  |  |  |  |
| + 🗙    | podpora rozvoje "science center"                       | žáci S Š          |                    |                    |                                               |  |  |  |  |
|        |                                                        |                   |                    |                    |                                               |  |  |  |  |
| + ×    | další vzdělávání pedagogů, vzdělávání<br>lektorů       | jiná              |                    |                    |                                               |  |  |  |  |
|        |                                                        |                   |                    |                    |                                               |  |  |  |  |
| Celken | n:                                                     |                   |                    | 0                  | 0                                             |  |  |  |  |

**OSTRAVA!!!** 

## Součástí žádosti je i podrobný nákladový Rozpočet projektu – vyberte jednotlivé položky

| Rozpo čet                         |                                          |    |     |                                                                                       |    |  |  |
|-----------------------------------|------------------------------------------|----|-----|---------------------------------------------------------------------------------------|----|--|--|
| U znatelné neinvestiční náklady   |                                          |    |     |                                                                                       |    |  |  |
| Neinvestice                       |                                          |    |     |                                                                                       |    |  |  |
|                                   | Celkové náklady na realizaci<br>projektu | Kč |     | Specifikujte požadované náklady<br>na realizaci projektu (pouze<br>uznatelné náklady) | Kč |  |  |
| <b>- * X</b>                      | výtvarný materiál                        |    |     |                                                                                       |    |  |  |
| + 🗙                               | kancelářské potřeby                      |    |     |                                                                                       |    |  |  |
| Investice                         |                                          |    |     |                                                                                       |    |  |  |
|                                   | Celkové náklady na realizaci<br>projektu | Kč |     | Specifikujte požadované náklady<br>na realizaci projektu (pouze<br>uznatelné náklady) | Kč |  |  |
| + ×                               |                                          |    |     |                                                                                       |    |  |  |
| Další zdroje financování projektu |                                          |    |     |                                                                                       |    |  |  |
|                                   | Název zdroje                             |    | Upi | U přesnění zdroje (bližší specifikace)                                                |    |  |  |
| + ×                               |                                          |    |     |                                                                                       |    |  |  |
|                                   |                                          |    |     |                                                                                       |    |  |  |

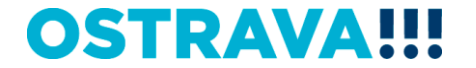

|                                       | Rozpo čet                            |         |   |                                        |                                                                                       |    |                                             |      |    |               |
|---------------------------------------|--------------------------------------|---------|---|----------------------------------------|---------------------------------------------------------------------------------------|----|---------------------------------------------|------|----|---------------|
| U znatelné neinvestiční náklady       |                                      |         |   |                                        |                                                                                       |    |                                             |      |    |               |
| Neinvestice                           |                                      |         |   |                                        |                                                                                       |    |                                             |      |    |               |
|                                       | Celkové náklady na reali<br>projektu | izaci K |   | ò                                      | Specifikujte požad<br>na realizaci proj<br>uznatelné n                                |    | dované náklady<br>ojektu (pouze<br>náklady) |      |    | Kč            |
| - *                                   | kancelářské potřeby                  |         |   |                                        |                                                                                       |    |                                             |      |    |               |
| + ×                                   | spotřební materiál (specifikuj       | te)     |   |                                        |                                                                                       |    |                                             |      |    | 20000         |
| Investi                               | ice                                  |         |   |                                        |                                                                                       |    |                                             |      |    |               |
|                                       | Celkové náklady na reali<br>projektu | zaci    | к | č                                      | Specifikujte požadované náklady<br>na realizaci projektu (pouze<br>uznatelné náklady) |    | klady<br>uze                                |      | Kč |               |
| + ×                                   |                                      |         |   |                                        |                                                                                       |    |                                             |      |    |               |
| Další z                               | droje financování projektu           |         |   |                                        |                                                                                       |    |                                             |      |    |               |
|                                       | Název zdroje                         |         |   | U přesnění zdroje (pližší specifikace) |                                                                                       |    |                                             |      | Č  | ástka<br>(Kč) |
| + ×                                   |                                      |         |   |                                        |                                                                                       |    |                                             |      |    |               |
|                                       |                                      |         |   |                                        |                                                                                       |    |                                             |      |    |               |
| Celkové náklady:                      |                                      |         | 0 |                                        |                                                                                       |    |                                             |      | 0  | Kč            |
| z toho neinvestice:                   |                                      |         |   |                                        | 0                                                                                     | Kč |                                             |      |    |               |
| investice:                            |                                      |         |   |                                        |                                                                                       | 0  | Kč                                          |      |    |               |
| Požadované peněžní prostředky: 20 000 |                                      |         |   |                                        |                                                                                       | 00 | Kč                                          |      |    |               |
| z toho                                | neinvestice:                         |         |   |                                        |                                                                                       |    |                                             | 20 0 | 00 | Kč            |
| investice: 0                          |                                      |         |   |                                        |                                                                                       | 0  | Kč                                          |      |    |               |
| 0 statn                               | í zdroje financování                 |         |   |                                        |                                                                                       |    |                                             |      | 0  | Kč            |

## Příklad neúplného vyplnění – systém upozorní na neúplnost údajů

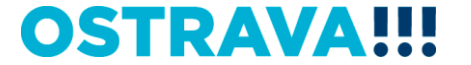

Příklad správného vyplnění - vyberte a vyplňte jednotlivé položky. V případě nerovnosti mezi celkovými a požadovanými náklady nezapomenout vyplnit oblast "Další zdroje financování projektu"

|                                                 | Rozpo čet                                |    |        |                                                                                       |       |  |  |
|-------------------------------------------------|------------------------------------------|----|--------|---------------------------------------------------------------------------------------|-------|--|--|
| U znatelné neinvestiční náklady<br>N einvestice |                                          |    |        |                                                                                       |       |  |  |
| -                                               | Celkové náklady na realizaci<br>projektu |    |        | Specifikujte požadované náklady<br>na realizaci projektu (pouze<br>uznatelné náklady) | Kč    |  |  |
| 🕂 🗶 k                                           | ancelářské potřeby 🗸 🗸                   | 1  | 0 0 00 |                                                                                       | 5 000 |  |  |
| Investice                                       |                                          |    |        |                                                                                       |       |  |  |
|                                                 | Celkové náklady na realizaci<br>projektu | Kĕ |        | Specifikujte požadované náklady<br>na realizaci projektu (pouze<br>uznatelné náklady) | Kč    |  |  |
| + ×                                             |                                          |    |        |                                                                                       |       |  |  |
| Další zdi                                       | roje financování projektu                |    |        |                                                                                       |       |  |  |
|                                                 | Název zdroje                             |    | Upř    | Částka<br>(Kč)                                                                        |       |  |  |
| 🕂 💥 D                                           | Jary                                     |    |        |                                                                                       | 5 000 |  |  |
|                                                 |                                          |    |        |                                                                                       |       |  |  |

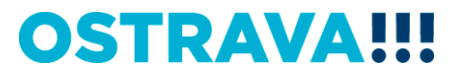

Seznam příloh žádosti – vložte povinnou přílohu žádosti (prostá kopie smlouvy o založení běžného účtu u peněžního ústavu nebo písemné potvrzení peněžního ústavu o vedení běžného účtu).

| Elektronické přílohy                                                                                                    |    |  |  |  |  |
|----------------------------------------------------------------------------------------------------|----|--|--|--|--|
| Prostá kopie smlouvy o založení účtu u peněžního<br>ústavu                                                                                  | ¢, |  |  |  |  |
| Čestné prohlášení žadatele k podpoře malého rozsahu<br>(de minimis)                                                                         | 0  |  |  |  |  |
| Ú plný výpis platných údajů z evidence skutečných<br>majitelů dle zákona č. 37/2021 Sb., o evidenci<br>skutečných majitelů, v platném znění | đ  |  |  |  |  |
| 🚜 Přidat další (ne-definované) přílohy                                                                                                    |    |  |  |  |  |

| M   | Jméno statutárního zástupce |  |  |  |  |
|-----|-----------------------------|--|--|--|--|
| + × |                             |  |  |  |  |

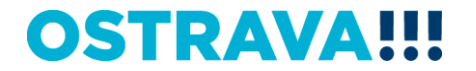

## Žádost je vhodné v průběhu vyplňování průběžně ukládat

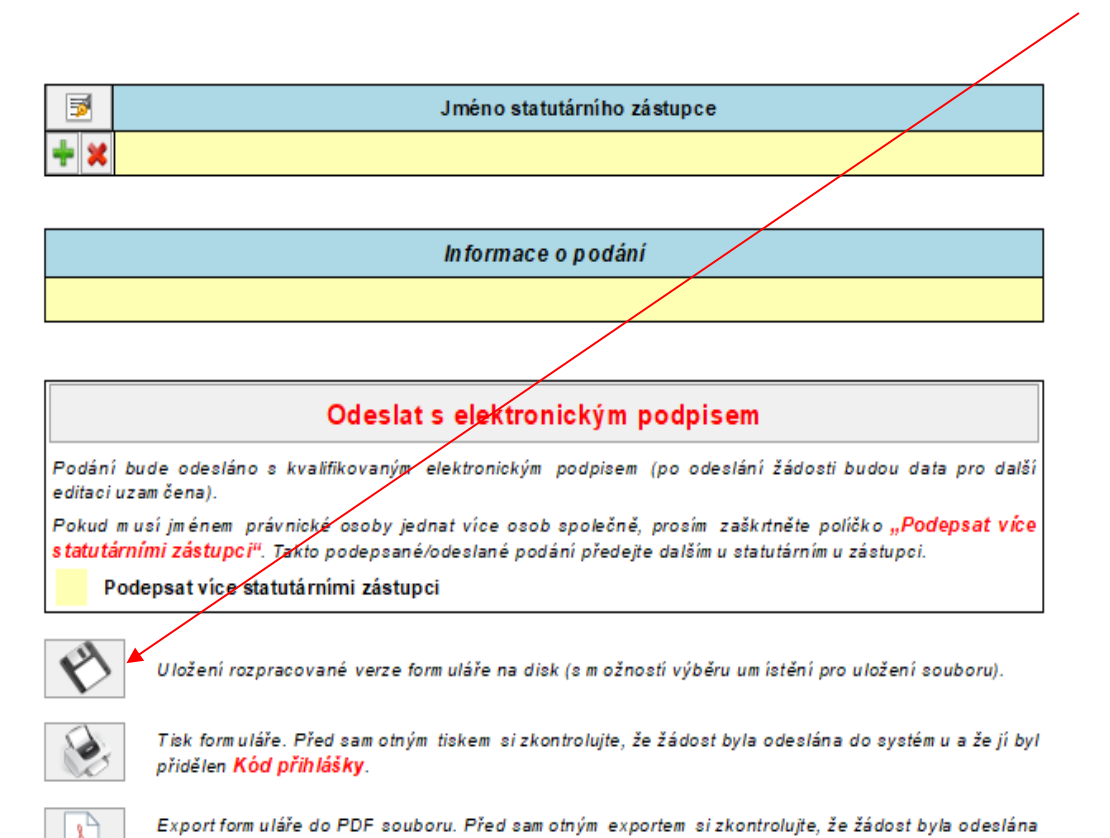

do systém u a že jí byl přidělen Kód přihlášky.

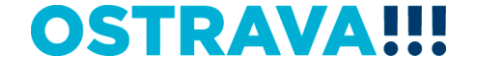

## Jméno statutárního zástupce se pomocí tohoto tlačítka vyplní automaticky dle údajů uvedených v úvodu žádosti

Jméno statutárního zástupce

Informace o podání

#### Odeslat s elektronickým podpisem

Podání bude odesláno s kvalifikovaným elektronickým podpisem (po odeslání žádosti budou data pro další editaci uzam čena).

Pokud m usí jménem právnické osoby jednat více osob společně, prosím zaškrtněte políčko "Podepsat více statutárními zástupci". Takto podepsané/odeslané podání předejte dalším u statutárním u zástupci.

Podepsat více statutárními zástupci

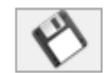

₩.

Uložení rozpracované verze form uláře na disk (s m ožností výběru um ístění pro uložení souboru).

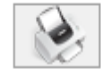

Tisk formuláře. Před sam otným tiskem si zkontrolujte, že žádost byla odeslána do systém u a že jí byl přidělen Kód přihlášky.

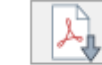

Export form uláře do PDF souboru. Před sam otným exportem sizkontrolujte, že žádost byla odeslána do systém u a že jí byl přidělen Kód přihlášky.

OSTRAVA!!!

## Tímto tlačítkem si můžete svoji žádost kdykoliv v průběhu vyplňování vytisknout

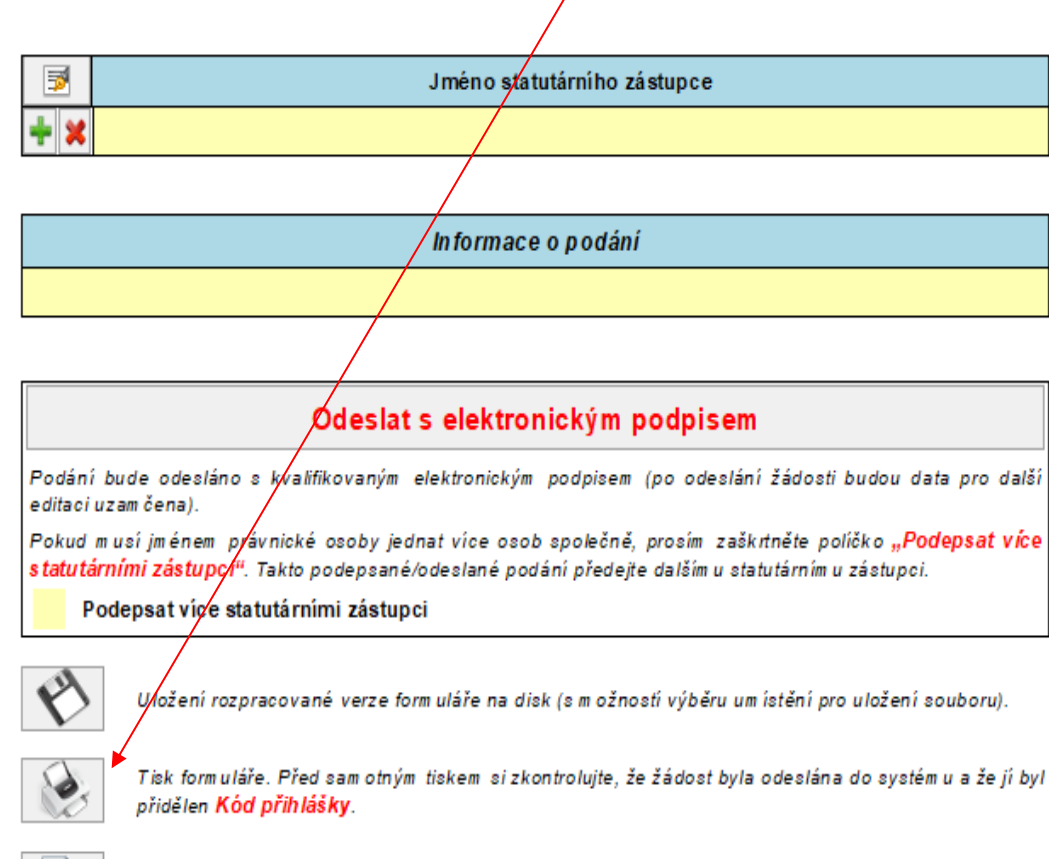

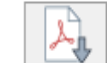

Export form uláře do PDF souboru. Před sam otným exportem si zkontrolujte, že žádost byla odeslána do systém u a že jí byl přidělen Kód přihlášky.

**OSTRAVA!!!** 

# Před odesláním žádosti je nutné žádost elektronicky podepsat (v případě podpisu více statutárních zástupců, zaškrtněte políčko)

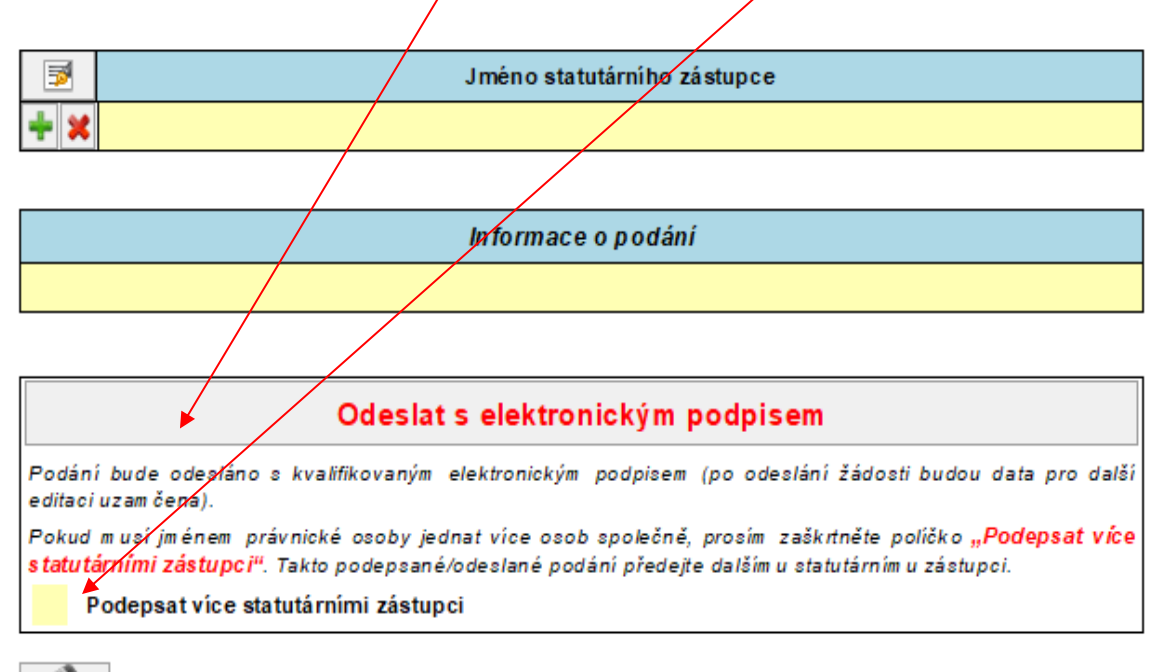

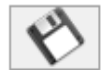

Uložení rozpracované verze form uláře na disk (s m ožností výběru um ístění pro uložení souboru).

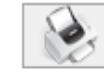

Tisk form uláře. Před sam otným tiskem si zkontrolujte, že žádost byla odeslána do systém u a že jí byl přidělen **Kód přihlášky**.

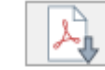

Export form uláře do PDF souboru. Před sam otným exportem sizkontrolujte, že žádost byla odeslána do systém u a že jí byl přidělen **Kód přihlášky**.

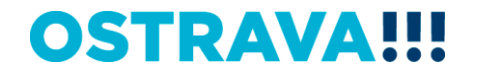

## Kontaktní osoba pro oblast vzdělávání a talentmanagement

Mgr. Izabela Riessová, izabela.riessova@ostrava.cz, 599 443 340

## Kontakty pro technickou podporu

helpdesk.dotace@ostrava.cz

telefon: 599 445 555

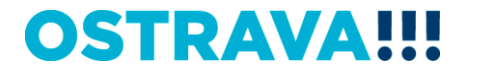